### Instalacja MySQL

Baza MySQL tworzona jest przez Szwedzką firmę MySQL AB strona domowa projektu to:

#### www.mysql.com

Wersję bezpłatną (różniącą się od komercyjnej brakiem wsparcia technicznego, nośnika i podręcznika) możemy pobrać z :

http://dev.mysql.com/downloads/mysql/5.0.html#downloads

Wersję zintegrowane z serwerem Apache oraz PHP to m.in.:

- EasyPHP http://www.easyphp.org/
- Krasnal http://www.krasnal.tk/
- PHPDev http://www.firepages.com.au/

Tworzenie bazy danych i tabel w MySQL

Połączenie z bazą danych z linii komend: mysql -u użytkownik -p Po naciśnięciu serwer bazy danych zapyta o hasło. mysql -u root -p

Utworzenie bazy danych: CREATE DATABASE nazwa; Utworzenie tabeli: CREATE TABLE nazwa\_tabeli;

### Usuwanie bazy i tabel

# Usuwanie bazy danych: DROP DATABASE nazwa\_bazy\_danych;

**Usuwanie tabeli:** DROP TABLE nazwa tabeli;

Zmiana nazwy tabeli: RENAME TABLE stara nazwa TO nowa nazwa;

# podstawowe polecenia MySQL z linii komend

Wyświetlenie jakie bazy danych są dostępne na serwerze:

show databases;

Wybór bazy danych z którą chcemy pracować: use nazwa bazy;

Wyświetlenie tabel w ramach wybranej bazy: **show tables**;

Wyświetlenie struktury tabeli: describe nazwa tabeli;

### Dodawanie użytkownika

Przykład dodania użytkownika student mającego wszystkie prawa do bazy danych wsti:

GRANT ALL PRIVILEGES ON wsti.\* TO 'student'@'localhost' IDENTIFIED BY 'haslo'

Użytkownik **student** może pracować tylko na lokalnym komputerze jeżeli chcemy żeby mógł pracować zdalnie to musimy zmodyfikować powyższe polecenie:

'student'@'%'

Jeżeli ma on mieć możliwość podłączenia tylko z określonej lokalizacji to znak "%" zamieniamy na tą lokalizację

### Usuwanie użytkownika

Dane o istniejących użytkownikach MySql przechowywane są w bazie danych **mysql** w tabeli **user.** Usunięcie użytkownika przypomina usunięcie rekordu z bazy danych.

DELETE FROM mysql.user WHERE Host='localhost'
AND User='nazwa\_użytkownika';

### przykład tworzenia tabeli

```
create table studenci
```

id int unsigned not null auto\_increment primary key, nazwisko char(30) not null, imie char(30) not null, nr\_albumu char(10) not null, grupa char(4) not null

);

### wstawianie wartości

insert into nazwa\_tabeli (pole1, pole2, pole3) values (wartość1, wartość2, wartość3);

W przypadku gdy wypełniamy wszystkie pola nie musimy podawać ich nazw (pierwszy nawias powyżej) tylko wartości.

insert into studenci values (NULL, 'Kowalski', 'Jan', 'Z123','4CZ');

### Usuwanie danych z tabeli

#### DELETE FROM nazwa\_tabeli WHERE warunek;

# Etapy procesu korzystania z bazy

- Nawiązanie połączenia: mysql\_connect();
   Wybór bazy danych: mysql\_select\_db();
- 3.) Wysłanie zapytania: mysql\_query();
- 4.) Analiza i obróbka danych:
  - mysql\_num\_rows(); // ile wyników
  - mysql\_fetch\_array();// podział na tablice
  - mysql\_fetch\_row();// jw.

# obsługa MySQL w PHP

Aby połączyć się z bazą danych używamy komendy:

mysql\_connect (nazwa\_hosta[:port] [,użytkownik] [,hasło]);

Funkcja ta zwraca "uchwyt" połączenia, którego będziemy używali do wysyłania zapytań lub NULL w przypadku niepowodzenia.

# nawiązanie połączenia

Aby połączyć się z bazą danych używamy komendy:

```
mysql_connect (nazwa_hosta[:port][,użytkownik]
  [,hasło]);
```

Funkcja ta zwraca "uchwyt" połączenia, którego będziemy używali do wysyłania zapytań lub *false* w przypadku niepowodzenia.

```
$connect = mysql_connect ('adres.servera.sql',
    'użytkownik', 'hasło');
```

# Wybór bazy danych:

Bazę danych wybieramy za pomocą polecenia:

mysql\_select\_db('nazwa\_bazy\_danych');

## wysyłanie zapytania

Tworzymy zmienną zawierającą zapytanie: \$zaptanie="twoje zapytanie";

Zapytania to łańcuchy znakowe mające składnię poleceń SQL.

Przesłanie zapytania do otwartej bazy danych:

\$rezultat = mysql\_query(\$zapytanie);

# obróbka wyników

#### Załóżmy, że zmienna **\$rezultat** z poprzedniego slajdu zawiera wyniki zapytania. Polecenie: **\$ilosc = mysql\_num\_rows(\$rezultat);**

określi ilość odpowiedzi pasujących do naszego zapytania.

# obróbka wyników cd.

Musimy teraz otrzymane wyniki przekształcić na tabelę za pomocą funkcji:

#### \$wiers z = mys ql\_fetch\_array(\$rezultat);

Tablica asocjacyjna do której odwołujemy się przez nazwy kolumn np.:

### echo \$wiers z['nazwis ko'];

#### lub

#### \$wiers z = mys ql\_fetch\_row(\$rezultat);

Tablica "zwykła " do której odwołujemy się przez numery kolumn:

#### echo \$wiers z[0]; echo \$wiers z[1]; ...itd

### Odzyskiwanie hasła root'a

Aby odzyskać utracone hasło uzytkownika root, należy uruchomić ponownie demona mysqld z opcją --skip-grant-tables (unix/linux) lub uruchomić ponownie proces mysqld z tą samą opcją --skip-grant-tables (windows). A następnie przejść do bazy danych mysql i zmienić hasło uzytkownika root za pomocą polecenia UPDATE.